1. Abre el ícono de Zoom

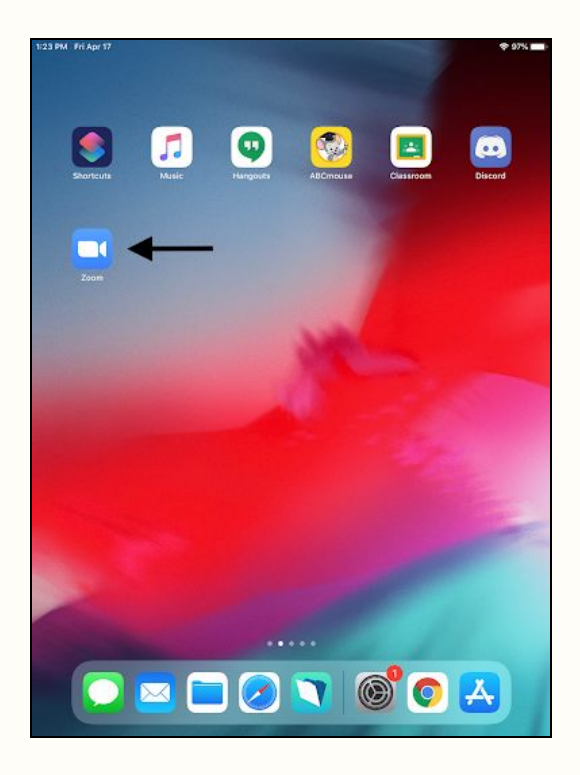

2. Haga clic en "Sign In", no en "Sign Up"

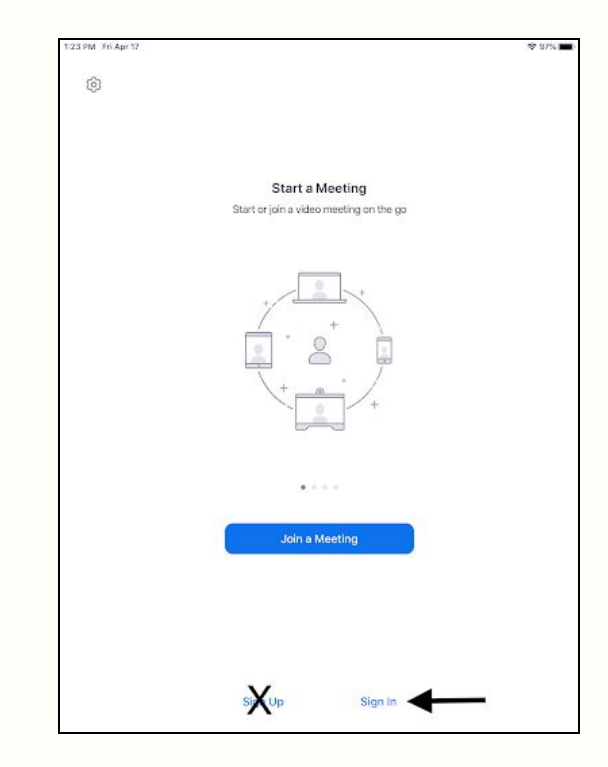

 "Iniciar sesión con SSO" debería aparecer con "myfsd-org" autocompletado.Toque "go"

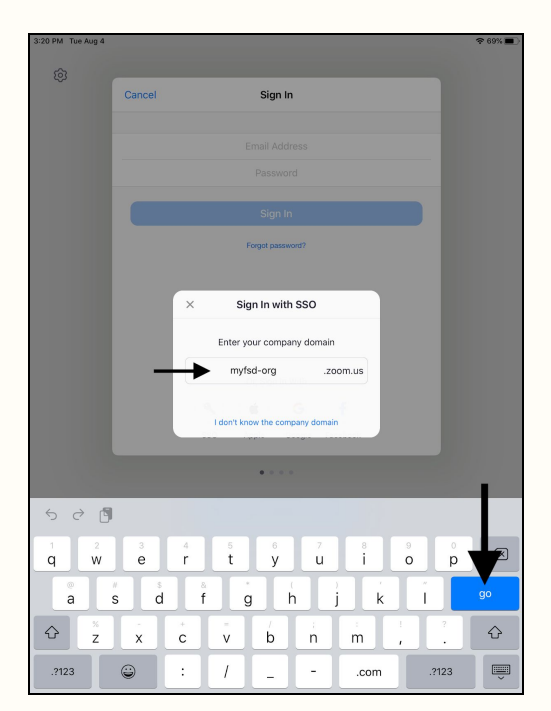

4. Seleccione o escriba su cuenta de correo electrónico de la escuela (@myfsd.org)

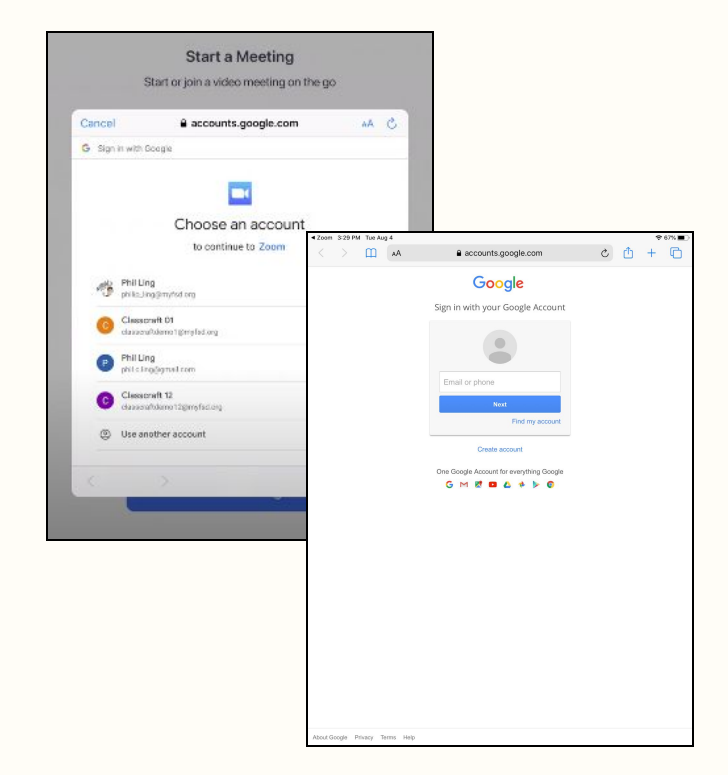

 Zoom le preguntará si desea recibir notificaciones. Haga clic en "Allow"(permitir). Esto es para que el maestro pueda enviarle invitaciones y se mostrarán en su pantalla.

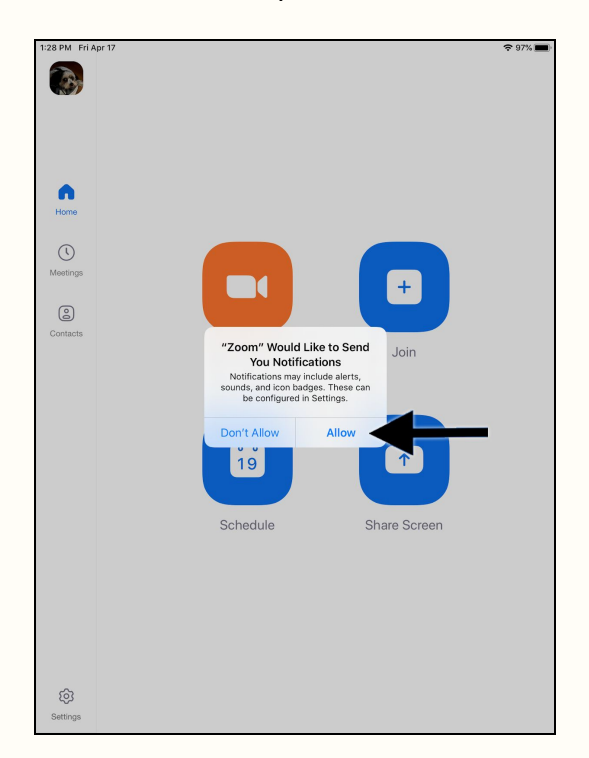

Zoom puede solicitar acceso a su micrófono y cámara, por favor permita.

6. Abra el botón "Settings" para verificar que haya iniciado sesión correctamente en su cuenta.

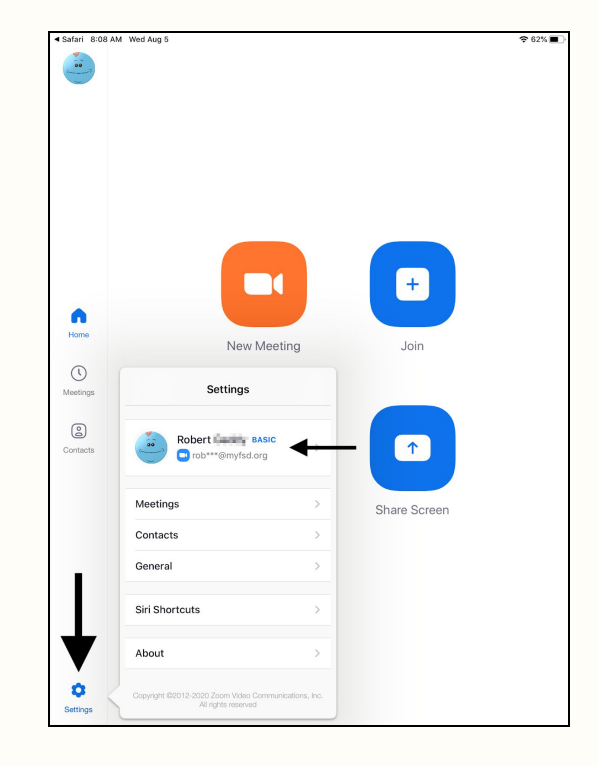